Manual petición ausencias residentes

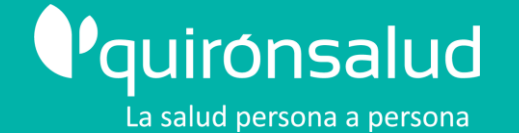

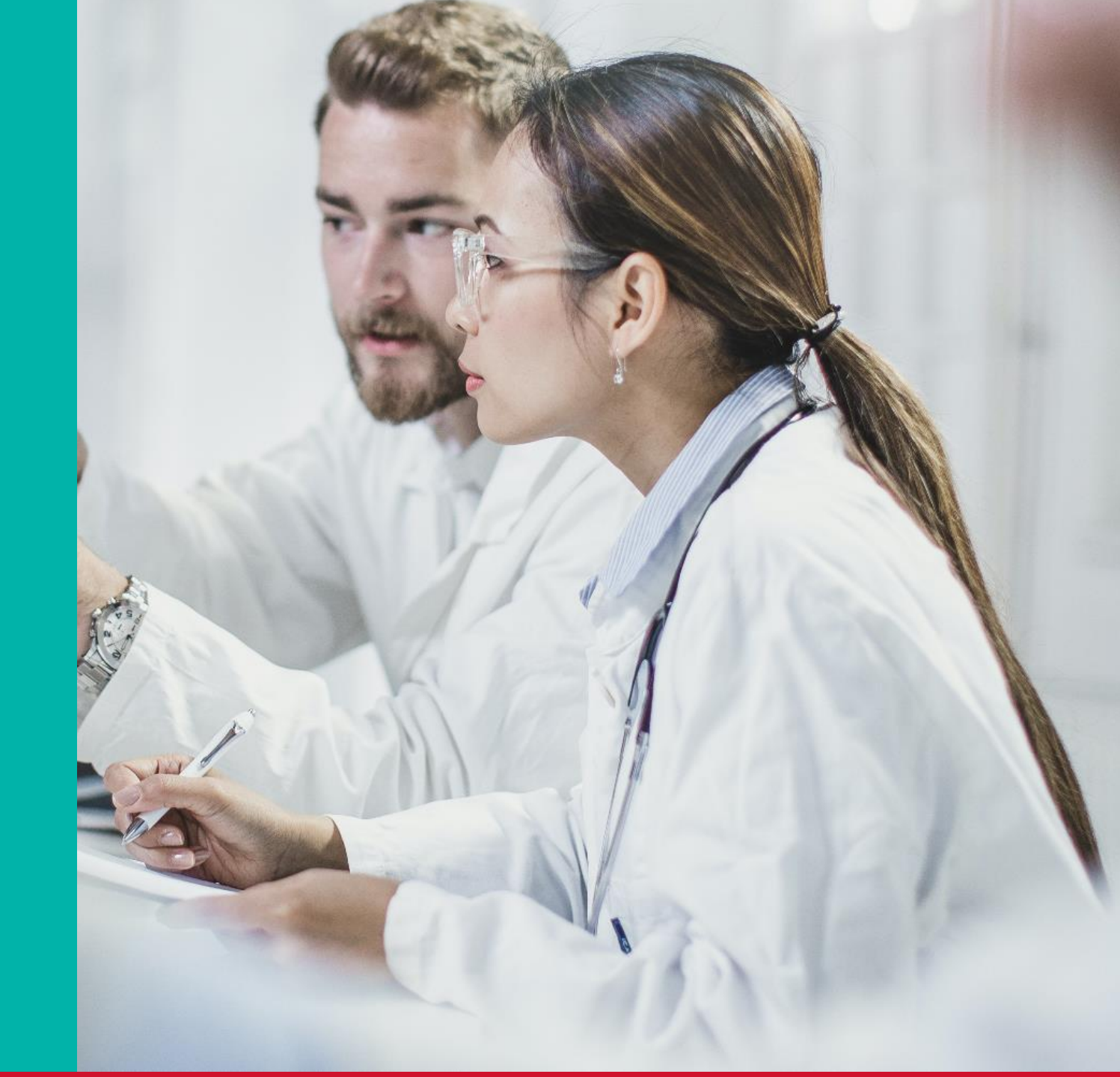

### **RESIDENTES:** SOLICITUD DE AUSENCIAS

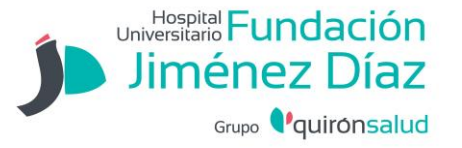

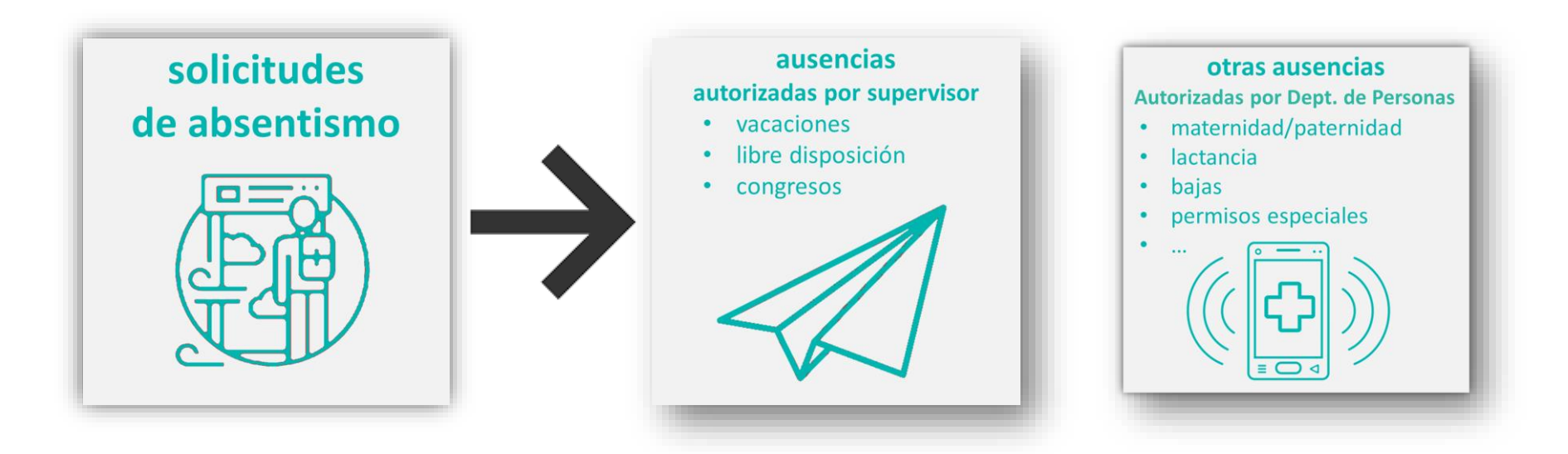

Hay dos tipos de ausencias (absentismo), según quién deba visarlas:

- Las que <u>autoriza el supervisor</u> del residente (jefe de servicio, responsable de la rotación, tutor ... según los casos).
- Las que <u>autoriza el departamento de Personas</u>

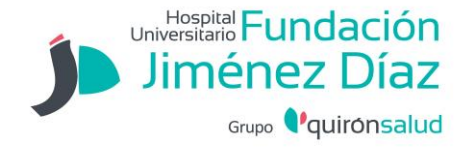

Si eres **RESIDENTE** y has de solicitar un "**absentismo**" debes hacerlo obligatoriamente a través del **Portal del Empleado** 

Puedes hacerlo desde tu móvil o desde un PC

| a través de tu                                       | $\begin{tabular}{ c c c c c c c c c c c c c c c c c c c$                                                                                                    |                                                                                                    |  |
|------------------------------------------------------|----------------------------------------------------------------------------------------------------|----------------------------------------------------------------------------------------------------|--|
| <b>móvil</b><br>con la app<br><b>QS PEOPLE FIRST</b> | Datos del usuario<br>Per service las nontres e senator y<br>researche<br>Territoria<br>Commentaria<br>Commentaria<br>Com | desde el <b>PC</b> , accediendo a la<br>Intranet Corporativa<br>https://www.quironsalud.es/intranet-corporativa/ |  |
|                                                      | 🛋 🖉 Escribe aquí para buscar 🔹 🖸 🔀 😥 🔀 😧 🔀 💭 🗘 <table-cell> 🕲 💭 🗘 🕼 🔘 🐊 A 4</table-cell>                                                                                                    |                                                                                                    |  |

### **RESIDENTES: SOLICITUD DE AUSENCIAS**

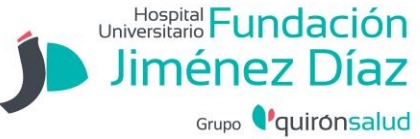

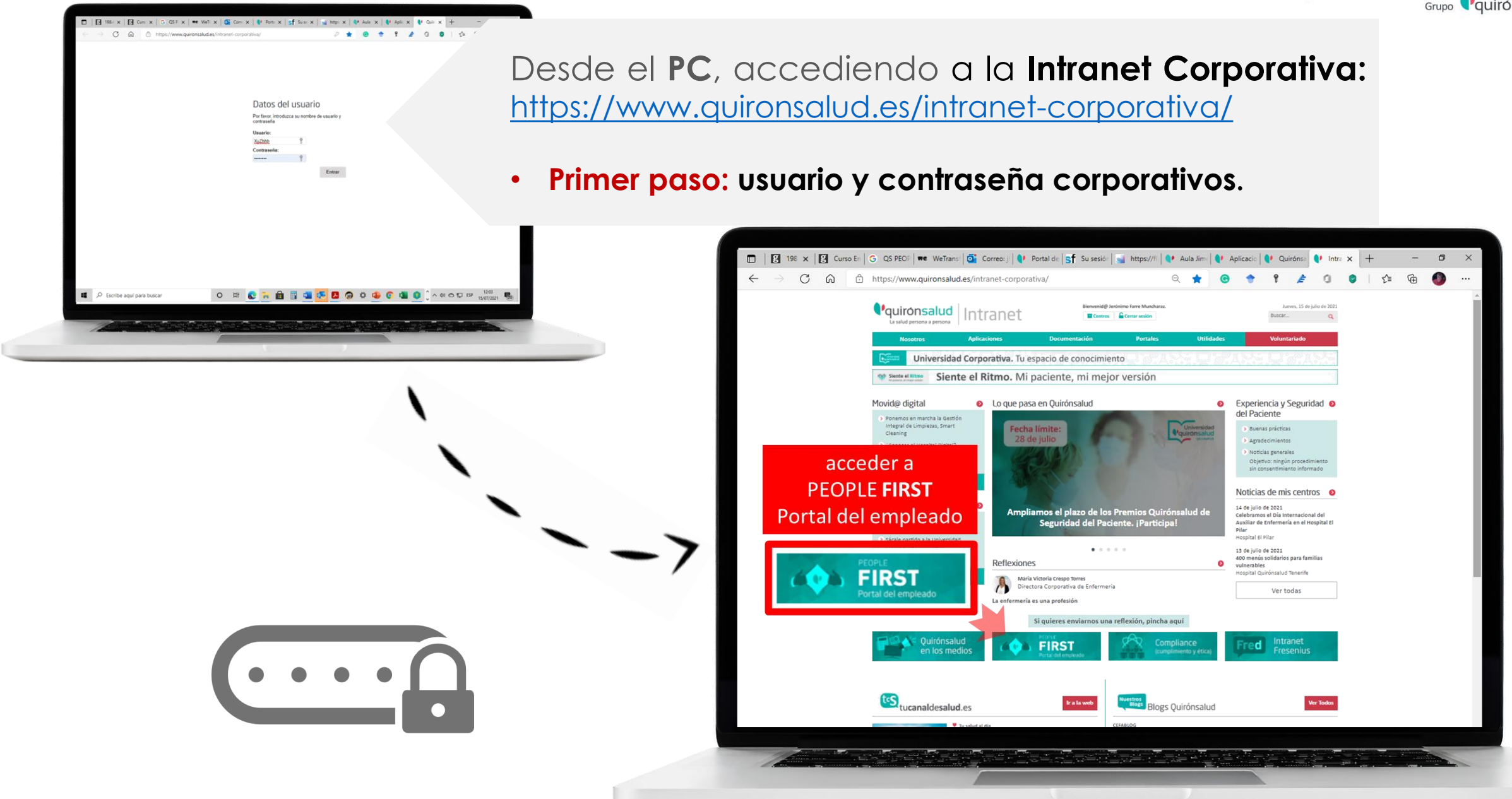

### **RESIDENTES: SOLICITUD DE AUSENCIAS**

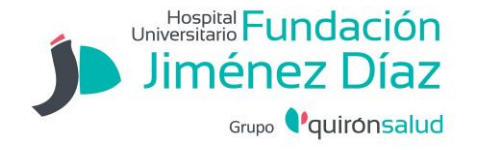

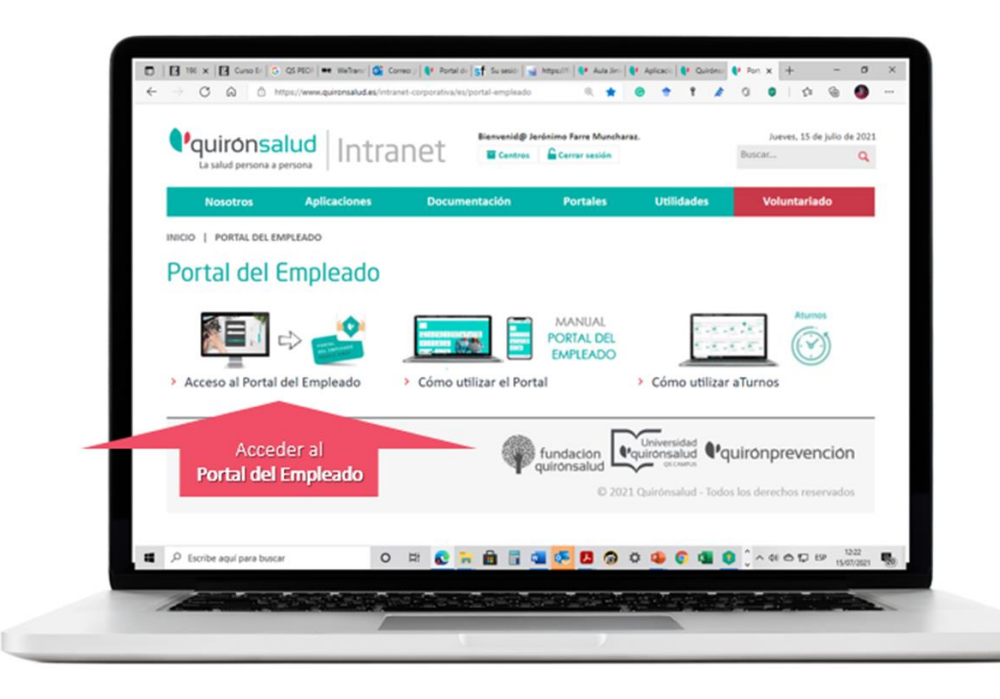

#### Una vez dentro, hay que pulsar sobre AUSENCIAS RESIDENTES:

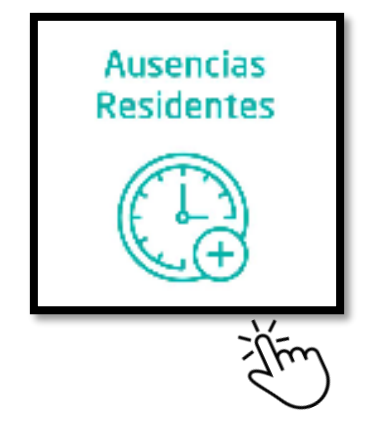

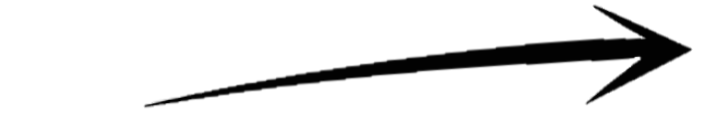

En la siguiente pantalla podemos distinguir:

- AUSENCIAS: Vacaciones, Libre Disposición, Congresos
- OTRAS AUSENCIAS: Maternidad, Paternidad, Lactancias, Bajas...

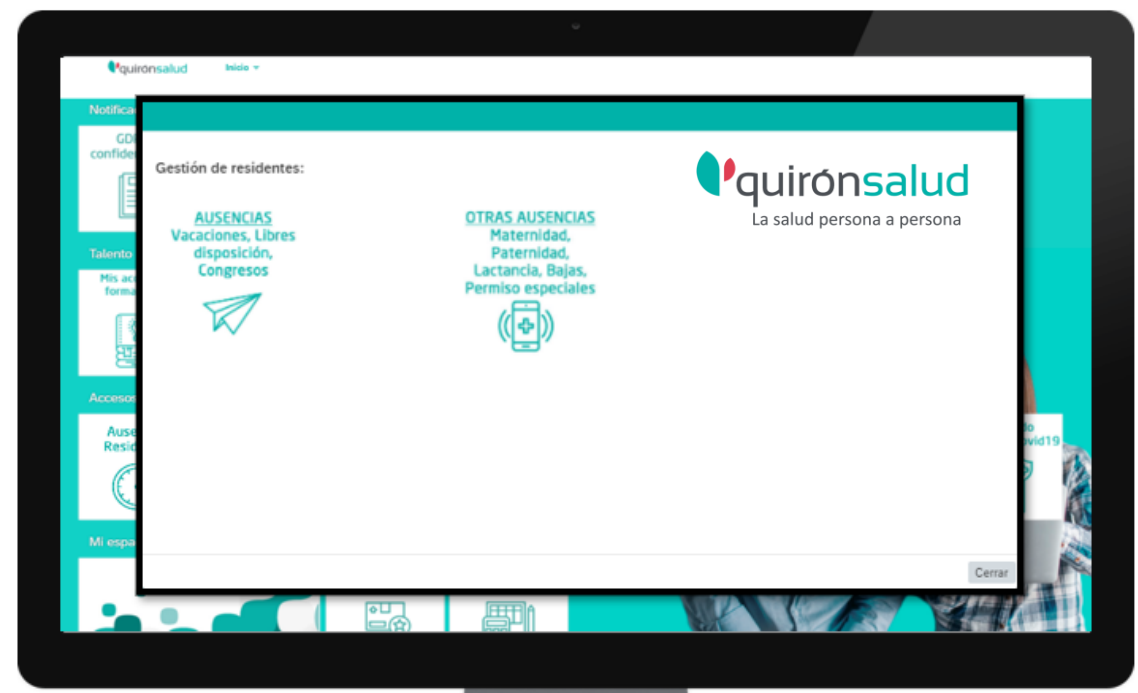

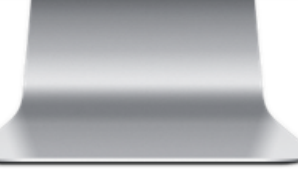

Si queremos pedir VACACIONES, LIBRE DISPOSICIÓN o CONFRESO, pulsamos sobre:

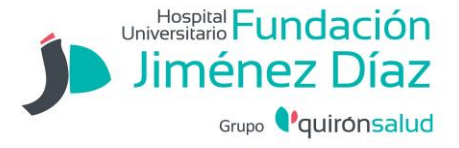

### AUSENCIAS: Vacaciones, Libre Disposición, Congresos

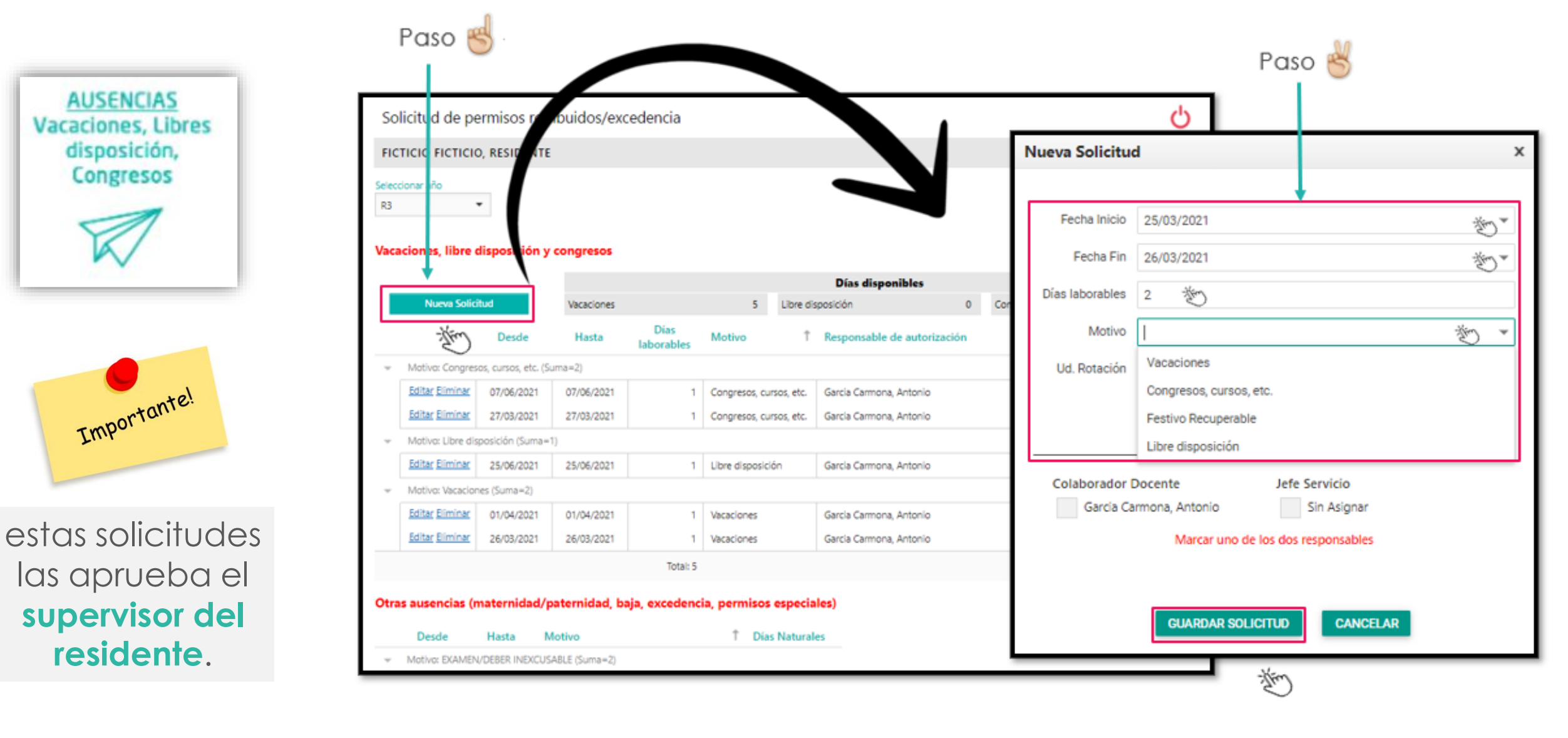

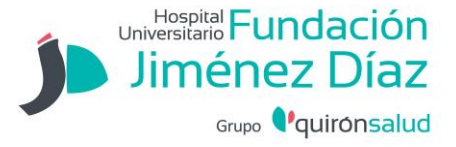

## OTRAS AUSENCIAS: Maternidad, Paternidad, Lactancias, Bajas...

| OTRAS AUSENCIAS<br>Maternidad,<br>Paternidad,<br>Lactancia, Bajas,<br>Permiso especiales | A Crear solicitud ~ Selección de tipo                                                                                                    |  |
|------------------------------------------------------------------------------------------|----------------------------------------------------------------------------------------------------|--|
| ((                                                                                       | Tipo:     ENFER. COMUN       Sin relevancia de cuota       Datos generales                                                                                                    |  |
| Importante!                                                                              | Más de 1 día     O Un día o menos     Fecha de inicio/fin desconocida     Imar. 2021 - 4 mar. 2021                                                                                                    |  |
| estas solicitudes<br>las aprueba de<br><b>Departamento</b><br><b>de Personas</b>         | Anexos (0)       Es obligatorio adjuntar el justificante/parte/baja médico/a       +         Image: Constant of the second of the second |  |
|                                                                                          | žĺm                                                                                                    |  |

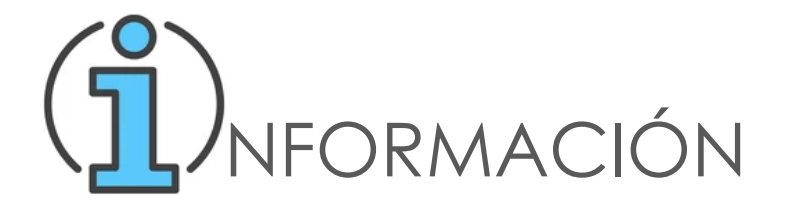

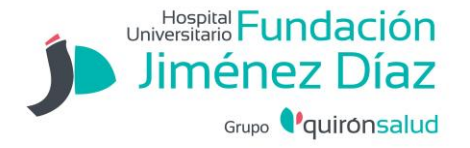

Una vez hemos tramitado la solicitud y el **MANAGER** junto con el **Departamento de Personas** lo han autorizado, podemos **editarla** o **eliminarla**, yendo a la pestaña "ESTADO", situada a la derecha de la pestaña "CALENDARIO"

| <ul> <li>Resumen de solicitudes</li> </ul> |                           |             |                           |           |
|--------------------------------------------|---------------------------|-------------|---------------------------|-----------|
| 🔃 Calendaric 📑 Estado (3)                  |                           |             | Mostrar desde 1 ene. 2021 |           |
| Tipo                                       | Validez                   | Estado      | Consumo de contingente    |           |
| EXAMEN/DEBER INEXCUSABLE                   | 31 mar. 2021              | Autorizados |                           | 8         |
| CONGRESOS                                  | 7 jun. 2021               | Autorizados | 1 Dias 🧷                  | $\otimes$ |
| CONGRESOS                                  | 23 mar. 2021–26 mar. 2021 | Autorizados | 4 Dias 🧷                  | $\otimes$ |
|                                            |                           |             |                           |           |

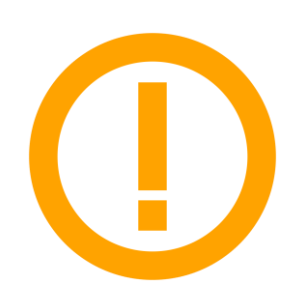

Si damos al botón **EDITAR**, se abrirá de nuevo la pantalla con la solicitud para editar lo que necesitemos <u>salvo el tipo de absentismo</u>. Una vez hecho el cambio, damos a **GUARDAR**.

Si EDITAMOS o ELIMINAMOS cualquier solicitud, se reabre un flujo de aprobación. Le llegará al mando para que valide el cambio o cancelación.

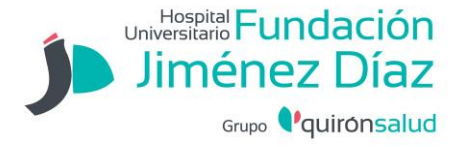

# Sesiones de formación

Aunque el procedimiento de solicitar ausencias es sencillo, hemos organizado una serie de sesiones de formación para aclarar dudas a los residentes de la corporación quirónsalud

| día      | hora  | enlace              |
|----------|-------|---------------------|
| 18/10/21 | 16:30 | <u>pinchar aquí</u> |
| 19/10/21 | 16:30 | <u>pinchar aquí</u> |
| 20/10/21 | 16:30 | <u>pinchar aquí</u> |
| 21/10/21 | 16:30 | <u>pinchar aquí</u> |

La solicitud de ausencias por este procedimiento estará operativa a partir del viernes 15 de octubre de 2021